# *Motice* ESPACE LOCATAIRES

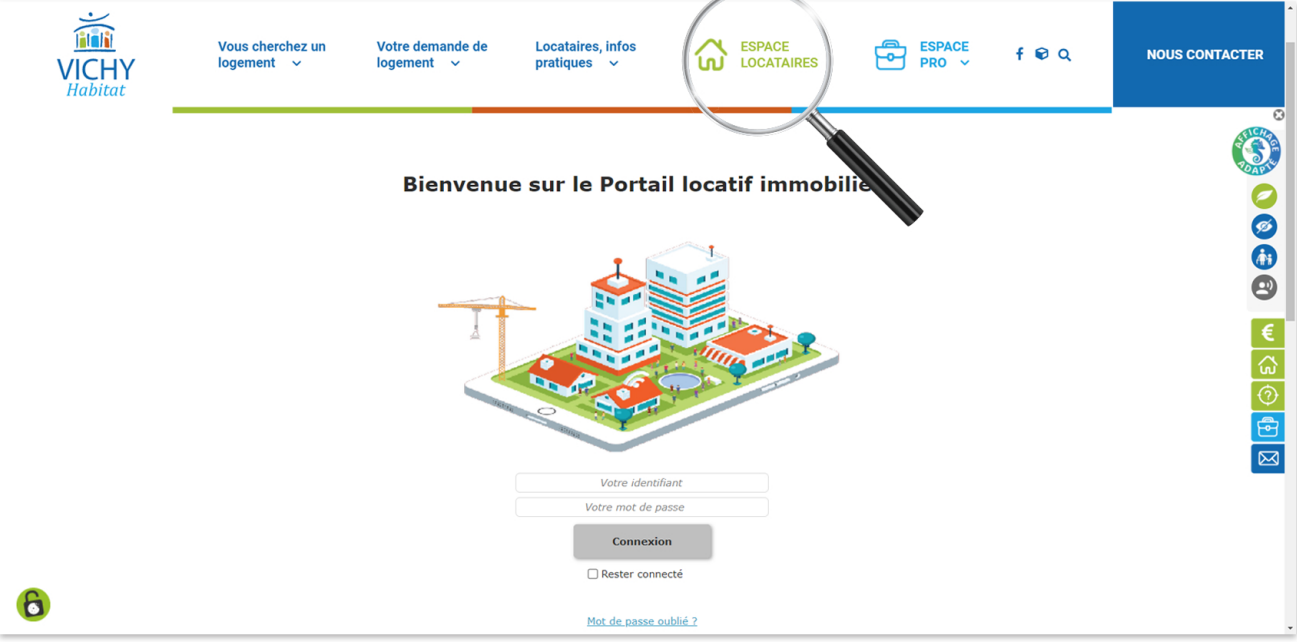

Un identifiant et mot de passe personnels et confidentiels vous ont été attribués. VICHY Habitat vous les a transmis par courrier ou par mail.

### Identifiant

Entrez votre identifiant en majuscule.

Cochez la case Rester connecté pour faciliter votre navigation et éviter les coupures

#### Mot de passe

Entrez votre mot de passe en tenant compte des majuscules et appuyez sur la touche

Vous pourrez changer de mot de passe (Page 5 - Modifier mes coordonnées) Si vous avez oublié votre mot de passe, vous pouvez cliquer sur « Mot de passe oublié ? ».

Votre identifiant vous sera alors demandé afin de recevoir votre mot de passe par mail. Dans le cas où vous ne connaîtriez pas votre identifiant, veuillez contacter VICHY Habitat.

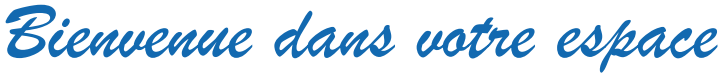

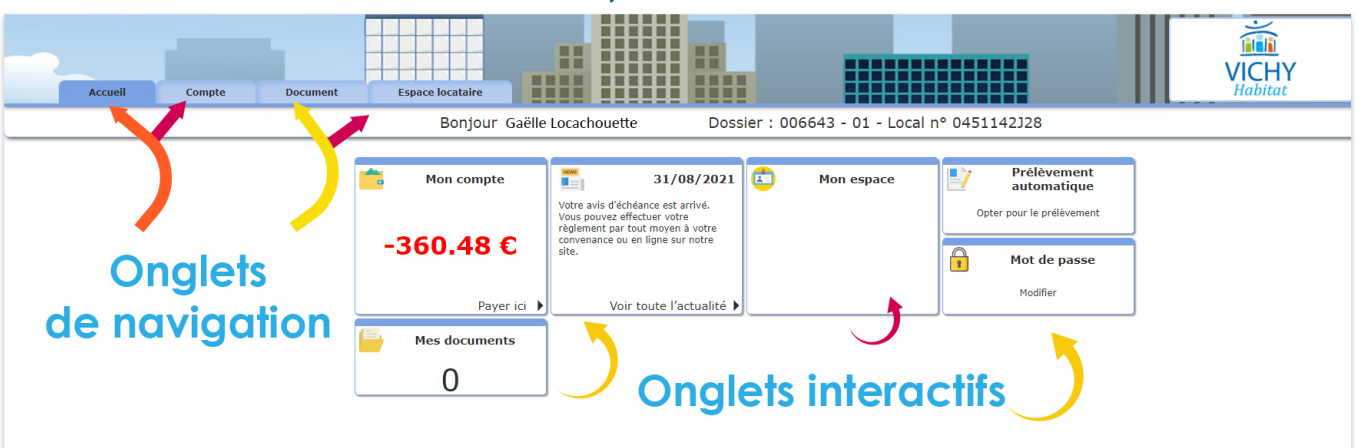

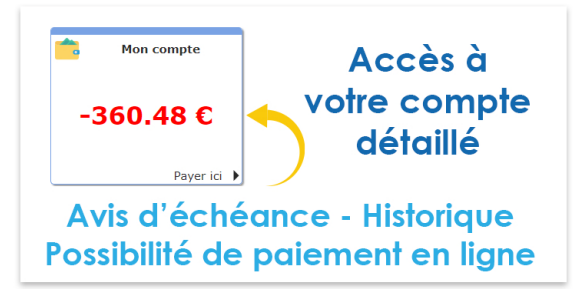

## Votre compte

En cliquant sur le bouton interactif « Mon compte » vous pouvez visualiser vos avis d'échéance et payer en ligne par carte bancaire.

| Accueil Compte                                                 | Document Espace locataire Bonjour Madame Gaëlle Lo | cachouette Dossier : 006643 - 01 - Local nº | 0451142)28                       | VICHY<br>Habitat         |
|----------------------------------------------------------------|----------------------------------------------------|---------------------------------------------|----------------------------------|--------------------------|
| Régulariser votre situation<br>Historique sur Année en cours V | s<br>Possibilité de payer<br>par carte bancaire    | tuation de votre compte -360.48 C           | Permet de télécharg<br>le relevé | Télécharger votre relevé |
|                                                                |                                                    | Détails des mouvements                      |                                  |                          |
| 31/08/2021                                                     | Virement Gaëlle Locachouette                       | +258.48 € Solde :                           | -360.48 €                        |                          |
| 31/08/2021                                                     | ECHEANCE Période 01/08/21-31/08/21                 | -349.61 € Solde :                           | -618.96 €                        | Détail                   |
| 31/08/2021                                                     | ECHEANCE Période 01/08/21-31/08/21                 | -10.87 € Solde :                            | -269.35 €                        | Détail                   |
| 31/07/2021                                                     | ECHEANCE Période 01/07/21-31/07/21                 | -247.61 € Solde :                           | -258.48 €                        | Détail                   |
| 31/07/2021                                                     | ECHEANCE Période 01/07/21-31/07/21                 | -10.87 € Solde :                            | -10.87 €                         | Détail                   |
| 22/07/2021                                                     | Virement: Gaëlle Locachouette                      | +320.05 € Solde :                           | 0 C                              |                          |
| 30/06/2021                                                     | ECHEANCE Période 01/06/21-30/06/21                 | -10.87 € Solde :                            | -320.05 €                        | Détail                   |
| 30/06/2021                                                     | ECHEANCE Période 01/06/21-30/06/21                 | -309.18 € Solde :                           | -309.18 €                        | Détail                   |
| 28/06/2021                                                     | VIREMENT: Gaëlle Locachouette                      | +320.05 € Solde :                           | 0 C                              |                          |
| 31/05/2021                                                     | ECHEANCE Période 01/05/21-31/05/21                 | -10.87 € Solde :                            | -320.05 €                        | Détail                   |
| 31/05/2021                                                     | ECHEANCE Période 01/05/21-31/05/21                 | -309.18 € Solde :                           | -309.18 €                        | Détail                   |
| 21/05/2021                                                     | Virement: Gaëlle Locachouette                      | +320.05 € Solde :                           | 0 €                              |                          |
| 30/04/2021                                                     | ECHEANCE Période 01/04/21-30/04/21                 | -10.87 € Solde :                            | -320.05 €                        | Détail                   |
| 30/04/2021                                                     | ECHEANCE Période 01/04/21-30/04/21                 | -309.18 € Solde :                           | -309.18 €                        | Détail                   |
| 15/04/2021                                                     | Virement: Gaëlle Locachouette                      | +323.47 € Solde :                           | 0 C                              |                          |
| 31/03/2021                                                     | ECHEANCE Période 01/03/21-31/03/21                 | -10.87 € Solde :                            | -323.47 C                        | Détail                   |

Régulariser votre situation Régulariser votre situation» vous pouvez accéder au paiement en ligne.

- Pour le paiement, 3 choix sont possibles, vous pourrez :
- >> Payer le solde
- >> Payer l'avis d'échéance
- >> Saisir un autre montant

| 0   |
|-----|
| e   |
|     |
|     |
|     |
| int |
|     |
|     |
|     |
|     |

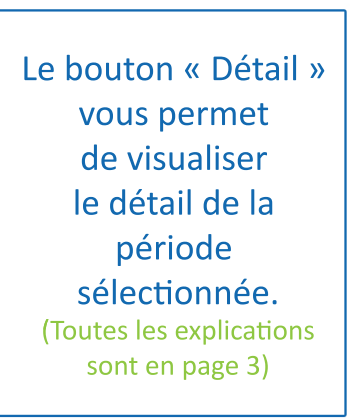

Vous pourrez également opter pour le prélèvement automatique de loyer. Vous devrez compléter votre autorisation avec les informations bancaires (aidez vous de votre RIB), compléter et signer le mandat SEPA. Ce document sera à imprimer et à retourner à VICHY Habitat.

2

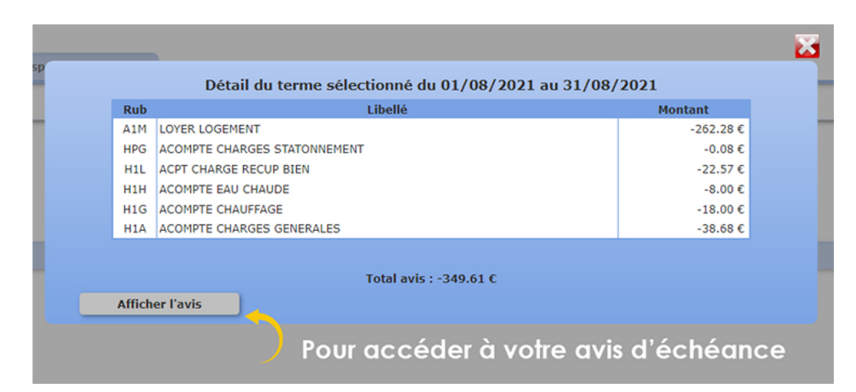

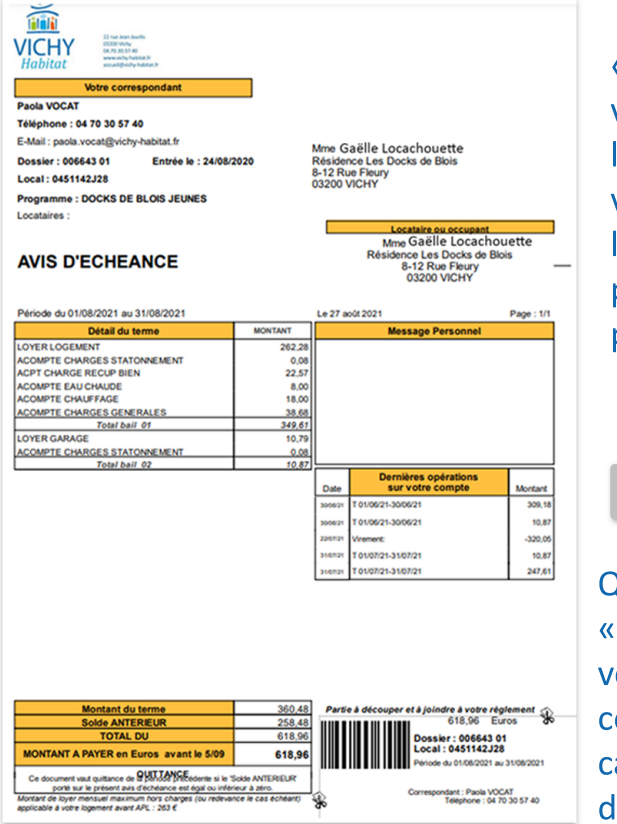

«Afficher l'avis» vous renvoie vers l'avis d'échéance que vous connaissez pour le recevoir jusqu'à présent chaque mois par courrier.

🙈 Régulariser votre situation

Quand vous cliquerez sur «Payer» ou «Régulariser votre situation», vous accèderez à cet accès bancaire de la Caisse d'Epargne.

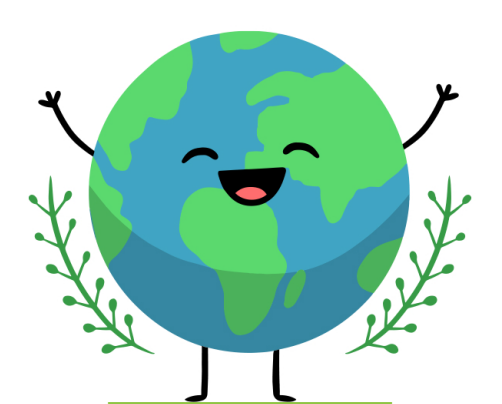

VICHY Habitat s'engage à diminuer son impact environnemental et améliore sa gestion de documents.

A partir de janvier 2022, VICHY Habitat n'éditera plus d'avis d'échéance au format papier.

Grâce à votre compte locataire, vous pourrez, consulter et conserver tous vos avis d'échéance.

| Le | paiement | en | ligne |
|----|----------|----|-------|
|----|----------|----|-------|

| VICHY<br>Habitat | Vous cherchez un<br>logement ∽  | Votre demande de<br>logement     ∽ | Locataires, infos<br>pratiques   ∽ | <b>6</b>      | SPACE<br>OCATAIRES | PRO          | ACE                 | feQ     | NOUS CONTACTER                                                                                   |
|------------------|---------------------------------|------------------------------------|------------------------------------|---------------|--------------------|--------------|---------------------|---------|--------------------------------------------------------------------------------------------------|
|                  | < Annuler et retourner à la boi | utique                             |                                    |               |                    | Sélection    | inez votre langue : | FR<br>V | ٢                                                                                                |
|                  |                                 | <u>SE D'EPARGNE</u>                |                                    |               |                    |              |                     |         | 9<br>1<br>1<br>1<br>1<br>1<br>1<br>1<br>1<br>1<br>1<br>1<br>1<br>1<br>1<br>1<br>1<br>1<br>1<br>1 |
|                  |                                 | VICHY<br>Habitat                   |                                    | Choisisse     | z votre moye       | en de paiemo | ent :               |         | €<br>&<br>⑦                                                                                      |
|                  | http                            | s://portail.vichy-habitat.fr       |                                    | Mae           | estro e-Ca         | rte Bleue    | СВ                  |         |                                                                                                  |
|                  | Identifiant du marc             | hand :                             | 33764748                           |               | V                  |              |                     |         |                                                                                                  |
|                  | Référence comma                 | nde : 20210                        | 0910133812                         | Visa Electron | V PAY              | VISA         | Mastercard          |         |                                                                                                  |
|                  | Montant :                       |                                    | 360,48 EUR                         |               |                    |              |                     |         |                                                                                                  |
|                  |                                 |                                    |                                    |               |                    |              |                     |         |                                                                                                  |

| VICHY<br>Habitat | Vous cherchez un<br>logement     ∽                                                                                                  | Votre demande de<br>logement v                                                                                               | Locataires, infos<br>pratiques v                                                    |                                                 | SPACE<br>OCATAIRES                                  | ESPACE<br>PRO V                  |  |  |
|------------------|----------------------------------------------------------------------------------------------------|----------------------------------------------------------------------------------------------------|-------------------------------------------------------------------------------------|-------------------------------------------------|-----------------------------------------------------|----------------------------------|--|--|
|                  | < Annuler et retourner à la boutiq                                                                                                  | ue<br>E D'EPARGNE                                                                                                    |                                                                                     |                                                 |                                                     | Sélectionnez votre langue : FR v |  |  |
|                  |                                                                                                    | VICHY<br>Habitat                                                                                                    |                                                                                     | Informations pour le paiemer<br>Numéro de carte |                                                     |                                  |  |  |
|                  | https:/<br>Identifiant du marcha<br>Référence command<br>Montant :<br>L'adresse de ce site de paiem<br>un site sécurisé et que vous | /portail.vichy-habitat.fr<br>nd :<br>e : 202109<br>30<br>ent préfixée par https indique q<br>pouvez régler votre achat en to | 33764748<br>910135327<br>60 <b>,48 EUR</b><br>ue vous êtes sur<br>uute tranquilité. | Expire fin<br>Cryptogramme<br>visuel            | A mois V<br>A O O O O O O O O O O O O O O O O O O O | année v                          |  |  |

Il vous suffit ici de renseigner votre numéro de carte, le mois et l'année, ainsi que le numéro à trois chiffres inscrit derrière votre carte bancaire, puis enfin de valider.

| VICHY<br>Habitat | Vous cherchez un<br>logement ∽ | Votre demande de<br>logement ∽ | Locataires, infos<br>pratiques    ∽ | ESPACE<br>LOCATAIRES                                                                                                    | ESPACE<br>PRO ~                                                                                              |  |
|------------------|--------------------------------|--------------------------------|-------------------------------------|----------------------------------------------------------------------------------------------------|----------------------------------------------------------------------------------------------------|--|
|                  |                                | VICHY<br>Habitat               |                                     | Votre demande<br>enregistré                                                                                                    | e de paiement a été<br>e avec succès.                                                                        |  |
|                  | R                              | ETOURNER À LA BOUTIQUE         |                                     | RAPPEL : Cette transaction a été effectuée en mode TEST.                                                                          |                                                                                                    |  |
|                  |                                |                                |                                     | Détails du paiement                                                                                                    |                                                                                                    |  |
|                  |                                |                                |                                     | BOUTIQUE :<br>Adresse URL :<br>Identifiant du marchand :<br>Référence commande :                                                  | VICHY HABITAT<br>https://portail.vichy-habitat.fr<br>33764748<br>20210910136327                              |  |
|                  |                                |                                |                                     | CARTE BANCAIRE                                                                                                    | : 360,48 EUR                                                                                                 |  |
|                  |                                |                                |                                     | Date / Heure :<br>Numéro de carte :<br>Numéro d'autorisation :<br>Numéro de contrat :<br>Type :<br>N* Transaction CB :<br>Usage : | 10-09-2021 / 13:53:30 (GMT+2)<br>XXXXXXXXXXXX0014<br>37dbb4<br>8011327 001<br>DÉBIT VAD S<br>164911<br>Débit |  |
|                  |                                |                                |                                     |                                                                                                    | ICKET                                                                                                    |  |
|                  |                                |                                |                                     | VISA<br>secure ID                                                                                                    |                                                                                                    |  |

Paiement réussi, conserver cette preuve en enregistrant votre ticket.

Vous pourrez vérifier que le paiement a bien été effectué, en vous rendant à nouveau dans votre compte et en constatant le montant à  $0.00 \in$ .

| <b>*</b> | Mon compte |   |
|----------|------------|---|
|          | 0.00 €     |   |
|          | Payer ici  | • |

# Actualités et documents

VICHY Habitat peut vous adresser des informations via votre espace et vous communiquer des documents comme un avis d'enquête, le décompte de régularisation des charges...Vous avez la possibilité de les télécharger au format pdf.

## Vos coordonnées et mot de passe

Vous pouvez à tout moment modifier vos coordonnées (numéro de téléphone...). Accédez à votre profil en cliquant dans l'onglet de navigation «Espace locataire» et modifiez vos informations.

| V                           | ICHY<br>Jabitat                                          | Vous cherchez un<br>logement ∽                                                                          | Votre demande de<br>logement v                                | Locataires, infos<br>pratiques    ∽           | ESPACE<br>LOCATAIRES                                   | PRO V                              | f€Q                       | NOUS CONTACTER                                                           |
|-----------------------------|----------------------------------------------------------|----------------------------------------------------------------------------------------------------|---------------------------------------------------------------|-----------------------------------------------|--------------------------------------------------------|------------------------------------|---------------------------|--------------------------------------------------------------------------|
|                             | Accueil                                                  | Compte Document                                                                                         | Espace locataire                                              | e Locachouette - Dossier                      | : 006643 - 01 - Local nº                               | 0451142J                           | <b>VICHY</b><br>Habitat   |                                                                          |
|                             | Profil Mot de passe                                      | Prélèvement auto.                                                                                       | 5                                                             |                                               |                                                        |                                    |                           |                                                                          |
|                             | Signataire<br>Adresse du local<br>Référence<br>Programme | Madame<br>Résidence Les Docks de Blois 8-1<br>N° de compte locataire : 006643,<br>DOCKS DE BLOIS JEUNES | 2 RUE Fleury VICHY 03200 VICHY<br>bail 01, local : 0451142328 | Informatio                                    | 15                                                     |                                    |                           |                                                                          |
|                             | Bâtiment 1<br>Entrée le 24/08/2                          | Escalier 1 Étage                                                                                        | 42 <b>Porte</b> J28                                           | Type STUDIO                                   |                                                        |                                    |                           | €                                                                        |
|                             |                                                          |                                                                                                    | Téléphone fixe<br>Emailgaellelocach                           | Modifier vos Coor<br>04,22.44.43.54           | données<br>Téléphone mobile 06.42.:<br>Confirmer Email | 54.24.24                           |                           | (公)<br>(小)<br>(小)<br>(小)<br>(小)<br>(小)<br>(小)<br>(小)<br>(小)<br>(小)<br>(小 |
|                             |                                                          |                                                                                                    | N'                                                            | oubliez pas o                                 | de les enregis                                         | trer Enreg                         | jistrer les modifications |                                                                          |
| V                           | ichy<br>lCHY<br>labitat                                  | Vous cherchez un<br>logement ∽                                                                          | Votre demande de<br>logement ∽                                | Locataires, infos<br>pratiques v              | ESPACE<br>LOCATAIRES                                   | ESPACE<br>PRO ~                    | f 🖻 Q                     | NOUS CONTACTER                                                           |
| (                           | Accueil                                                  | Compte Document                                                                                         | Espace locataire<br>Bonjour Madame Gaël                       | le Locachouette · Dossier                     | : 006643 - 01 - Local nº                               | 0451142J                           | VICHY<br>Habitat          |                                                                          |
|                             | Pro Mot de passe                                         | Prélèvement auto.                                                                                       |                                                               | Modifier votre mot                            | de passe                                               |                                    |                           |                                                                          |
|                             |                                                          |                                                                                                    | An                                                            | cien mot de passe                             |                                                        |                                    |                           |                                                                          |
|                             |                                                          |                                                                                                    | No<br>Co                                                      | uveau mot de passe<br>nfirmer le mot de passe |                                                        |                                    |                           | €<br>☆<br>⊘                                                              |
|                             | Pen                                                      | sez à enregi                                                                                            | strer votre no                                                | ouveau mot                                    | de passe 🤇                                             | Modifier                           |                           |                                                                          |
| 2èm<br>Mod<br>en cl<br>dans | e possik<br>lifiez vot<br>liquant (<br>l'ongle           | oilité :<br>tre mot de p<br>directement<br>t intéractif                                                 | asse,                                                         | Mot de pass<br>Modifier                       | e                                                      |                                    |                           |                                                                          |
|                             |                                                          |                                                                                                    |                                                               | 5                                             | En ca<br>n'hésitez p                                   | s de difficulté,<br>as à nous cont | acter. V                  | I <b>C∏ĭ</b><br>Iabitat                                                  |